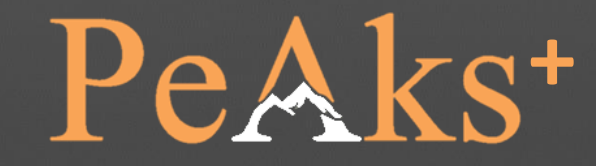

## Navigating PeAks<sup>+</sup>

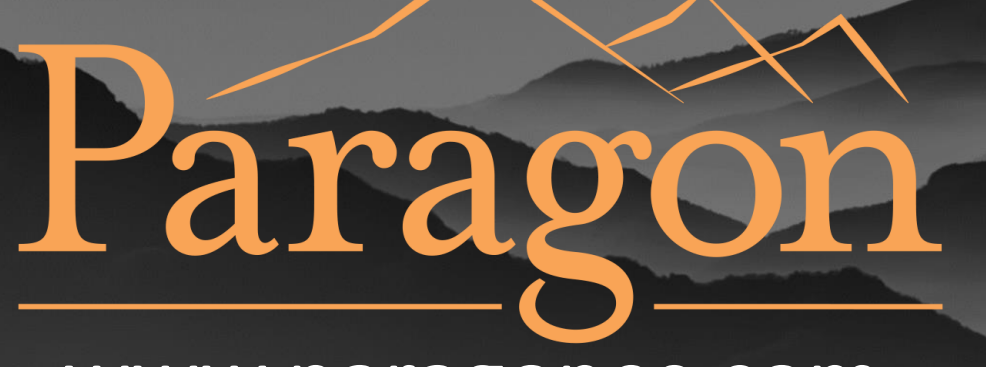

www.paragones.com

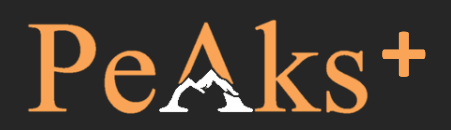

Toggle sidebar display on/off

Sign Out

Help Sign Out

### Return to Home page

🐶 PeAks+

-

Home

CO

#### PURCHASE ORDERS

🗰 Open Purchase Orders 🥆

STANDARD REPORTS

📃 Diablo Canyon Ava...

Potentially Obsol...

Solutions for Pot...

Potential PQI Cri...

📃 No Stock Critical...

#### View Open Purchase Orders

## View Standard Reports

#### What is PeAks+?

PeAks+ is a dynamic decision tool that enables nuclear part buyers to make the best purchasing decision.

And why is PeAks+ dynamic? It was configured to meet the rapidly evolving needs of the supply chain, because as we all know that landscape is constantly changing.

PeAks+ solves challenges faced in the industry: addressing urgent

Copyright © 2015-2022 Paragon Energy Solutions. All rights reserved.

## Think Collaboration. Think Innovation. Think Paragon.

#### Benefits of PeAks+?

It all comes down to getting the quality parts you need, quickly and efficiently. No platform does it better than PeAks.

PeAks is free to use and there is no subscription required. Need help or want to talk to a live person? Yes, we have experts to assist you and who will happily speak with you as needed.

And we know that the part is just one option – we also offer

#### What others say about PeAks / Paragon

"The PeAks team truly makes customer satisfaction a top priority."

"When we can't find the part we need, Paragon comes through for us. Each and every time."

"PeAks is quick, it's easy to use, and it saves us money."

"In the 30 years I've worked in the Nuclear industry, I've never

24/7 support, 865-888-6853 or Emergent@ParagonES.com

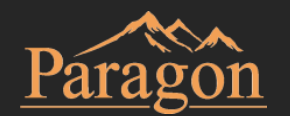

## PeAks+

### Enter Search Terms

## Perform Basic Search

#### View Advanced Search Options

STANDARD REPORTS

PURCHASE ORDERS

📃 Diablo Canyon Ava...

Den Purchase Orders

**Thomas Anderson** 

Q 🔹

E Potentially Obsol...

- Solutions for Pot...
- 📃 Potential PQI Cri...
- No Stock Critical...

Think Collaboration. Think Innovation.

**Think Paragon.** 

## We all an of an

#### What is PeAks+?

PeAks+ is a dynamic decision tool that enables nuclear part buyers to make the best purchasing decision.

And why is PeAks+ dynamic? It was configured to meet the rapidly evolving needs of the supply chain, because as we all know that landscape is constantly changing.

PeAks+ solves challenges faced in the industry: addressing urgent

Copyright © 2015-2022 Paragon Energy Solutions. All rights reserved.

#### Benefits of PeAks+?

It all comes down to getting the quality parts you need, quickly and efficiently. No platform does it better than PeAks.

PeAks is free to use and there is no subscription required. Need help or want to talk to a live person? Yes, we have experts to assist you and who will happily speak with you as needed.

And we know that the part is just one option – we also offer

#### What others say about PeAks / Paragon

"The PeAks team truly makes customer satisfaction a top priority."

"When we can't find the part we need, Paragon comes through for us. Each and every time."

"PeAks is quick, it's easy to use, and it saves us money."

"In the 30 years I've worked in the Nuclear industry, I've never

24/7 support, 865-888-6853 or Emergent@ParagonES.com

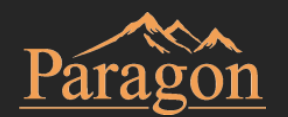

# PeAks+

| 🕑 PeAks+             | Home PeAks+ Denali Inventory Results for 'ORDER QUEUE' |      |          |                           |         |         |     |     |        |                  | Download<br>Help Sign O |                                               |  |
|----------------------|--------------------------------------------------------|------|----------|---------------------------|---------|---------|-----|-----|--------|------------------|-------------------------|-----------------------------------------------|--|
| TA Thomas Anderson   |                                                        |      |          |                           |         |         |     |     |        | results to excer |                         |                                               |  |
| Search Q             | Inventory                                              | 10)  |          |                           |         |         |     |     |        |                  |                         | <b>*</b> p                                    |  |
| PURCHASE ORDERS      | Cat Id                                                 | Q    | Facility | Part Numbers              | Status  | On Hand | Min | Мах | Demand | Use 12           | Use 36                  | Description                                   |  |
| Open Purchase Orders | 027009110                                              | 1 1  | Denali   | 01-400-274-001-S4125, 01  | READY   | 0       | 0   | 0   | 1      |                  | 1                       | IMPELLER, PUMP, FOR AF DIESEL ENCINE DRIVEN   |  |
| Diablo Canyon Ava    | 033002360                                              | ) 2  | Denali   | 75-PCD-25                 | READY   | 1       | 1   | 1   | 0      |                  | 21                      | CONVERTER, POWER, Expand results              |  |
| Potentially Obsol    | 039708060                                              | 1 4  | Denali   | 5912-4184NGX, 86K9840, 41 | READY   | 8       | 4   | 8   |        |                  | 2                       | FAN, AXIAL, 24 VDC, 3. to fill page           |  |
| Solutions for Pot    | 041002440                                              | ) 1  | Denali   | FSC-N-6B                  | READY   | 0       | 0   | 0   | 10     |                  | 17                      | SEALANT, CARTRIDGE, 3 IN. LONG X 11/16 IN. DI |  |
| E Potential PQI Cri  | 045009170                                              | J 1  | Denali   | FH28                      | READY   | 4       | 3   | 6   | 3      |                  | 21                      | HEATER, OVERLOAD, FOR USE ON TYPE A AND B OVE |  |
| No Stock Critical    | 045009170                                              | ) 2  | Denali   | FH28                      | NOPURCH |         | 0   | 0   |        |                  | 9                       | HEATER, OVERLOAD, FOR USE ON TYPE A AND B OVE |  |
|                      | 046707910                                              | )    | ali      | 6056D30G01                | READY   | 2       | 2   | 2   | 6      | 1                | 11                      | CIRCUIT BOARD, MEMORY, SOLID STATE PROTECTION |  |
| Click anyw           | here o                                                 | n re | cords    | 0360-1065-004, 0360-1065  | NOPURCH |         | 0   | 0   |        |                  | 4                       | POWER SUPPLY, MONITOR, FOR DETECTOR-PREAMP UN |  |
| to vi                | iew det                                                | ails |          | 351145, 008874026         | READY   | 0       | 0   | 0   |        |                  |                         | GASKET, SPIRAL WOUND, SPIRALWOUND, 900 PSI, F |  |
|                      | 098306210                                              | J 4  | Denali   | 9A-0257-0009B, 0257-0009  | READY   | 2       | 2   | 2   | 1      |                  | 15                      | SWITCH, UPPER, L.H., 5 AMP, 125/250 VAC.      |  |

Copyright © 2015-2022 Paragon Energy Solutions. All rights reserved.

24/7 support, 865-888-6853 or Emergent@ParagonES.com

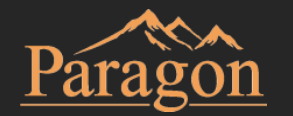

4

| Peaks<br>Peaks<br>Peaks                                                          | Peaks+ Denaii Inventory Results x P Peaks+ Inventory Detail: 000001 x +<br>$\leftarrow$ $\rightarrow$ C $\bigcirc$ https://takstest.paragones.com/Pages/PeaksPlus/PkpDetail.as/<br>Peaks+ |                                    |                                     | ppear<br>r tab<br>record<br>age                     |       |                                                                                                    |                                                                                              |     |  |
|----------------------------------------------------------------------------------|----------------------------------------------------------------------------------------------------|------------------------------------|-------------------------------------|-----------------------------------------------------|-------|----------------------------------------------------------------------------------------------------|----------------------------------------------------------------------------------------------|-----|--|
| Inventory D                                                                      | etail                                                                                                    |                                    |                                     |                                                     | i C 4 | 🚹 Alerts (1)                                                                                                    |                                                                                              | i D |  |
| Facility<br>Denali<br>Cat Id<br>034500917<br>Q Level<br>1<br>Inv Status<br>READY | o<br>Part #'s<br>FH28, W<br>FH28, W<br>Description<br>HEATER, OVERLOAD, FOR USE ON TYPE A AND B OVERLOAD                                                                                  | On Hand<br>ab to return<br>Results | Min<br>3<br>Use 12<br>SPV<br>Repair | Max<br>6<br>Use 36<br>21<br>Seismic<br>Y<br>EQ<br>Y |       | <ul> <li>Sourcing</li> <li>Sourcing Solutions exist which mass Safety:         <ul> <li>11 Overstock, 92 On Harn Non-Safety:</li> <li>27 Overstock, 50 On Har</li> </ul> </li> <li>Shelf Life</li> </ul> | ay offer better lead time and / or price<br>ad across the industry<br>ad across the industry |     |  |

| Diablo Canyon Inventory (1) 🛃 🕄 |                                                                                   |          |            | <b>±</b> 0                     | Alternate Part # Fleet Opportunities (2)                                                                       | i 🛓 C                     | Open Material Requests (2)                                                                             | <b>7</b> 0                                                                                  |
|---------------------------------|-----------------------------------------------------------------------------------|----------|------------|--------------------------------|----------------------------------------------------------------------------------------------------|---------------------------|----------------------------------------------------------------------------------------------------|---------------------------------------------------------------------------------------------|
| Cat Id<br>D880235-4             | Cat Id         Part #         On Hand           D880235-4         FH28         16 |          | Sale Price | Description<br>HEATER OVERLOAD | Fitz Roy, 0322618161-1<br>HEATER, COIL, 2.84-3.11 AMP, FOR A200 SERIES STARTERS<br>Vinson Massif, 0320419101-1 | On Hand: 12<br>On Hand: 1 | Aconcagua<br>MR #0982065404, APPROVED<br>WO #22-5207144-0, ACTIVE<br>Qty Requested: 3<br>Continent: Y  | Sched: <b>04/20/2022</b><br>Outage: <b>U1R03L</b><br>Qty Actual: <b>0</b><br>Keep: <b>Y</b> |
|                                 |                                                                                   |          |            |                                | HEATER, OVERLOAD                                                                                               |                           | Aconcagua<br>MR #0938666904, APPROVED<br>WO #22-1200329-9, ACTIVE<br>Qty Requested: 3<br>Contingent: Y | Sched: 04/22/2022<br>Outage: UIR03L<br>Qty Actual: 0<br>Keep: Y                             |
| Don't Buy Re                    | commenda                                                                          | tion (1) |            | i D                            |                                                                                                    |                           |                                                                                                    |                                                                                             |

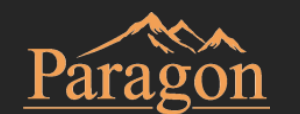

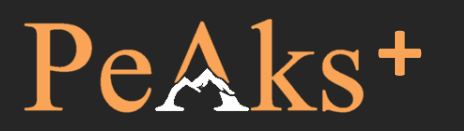

## Information is presented in groups called "cards"

#### PeAks<sup>+</sup>

## Click to request information or quote from Paragon

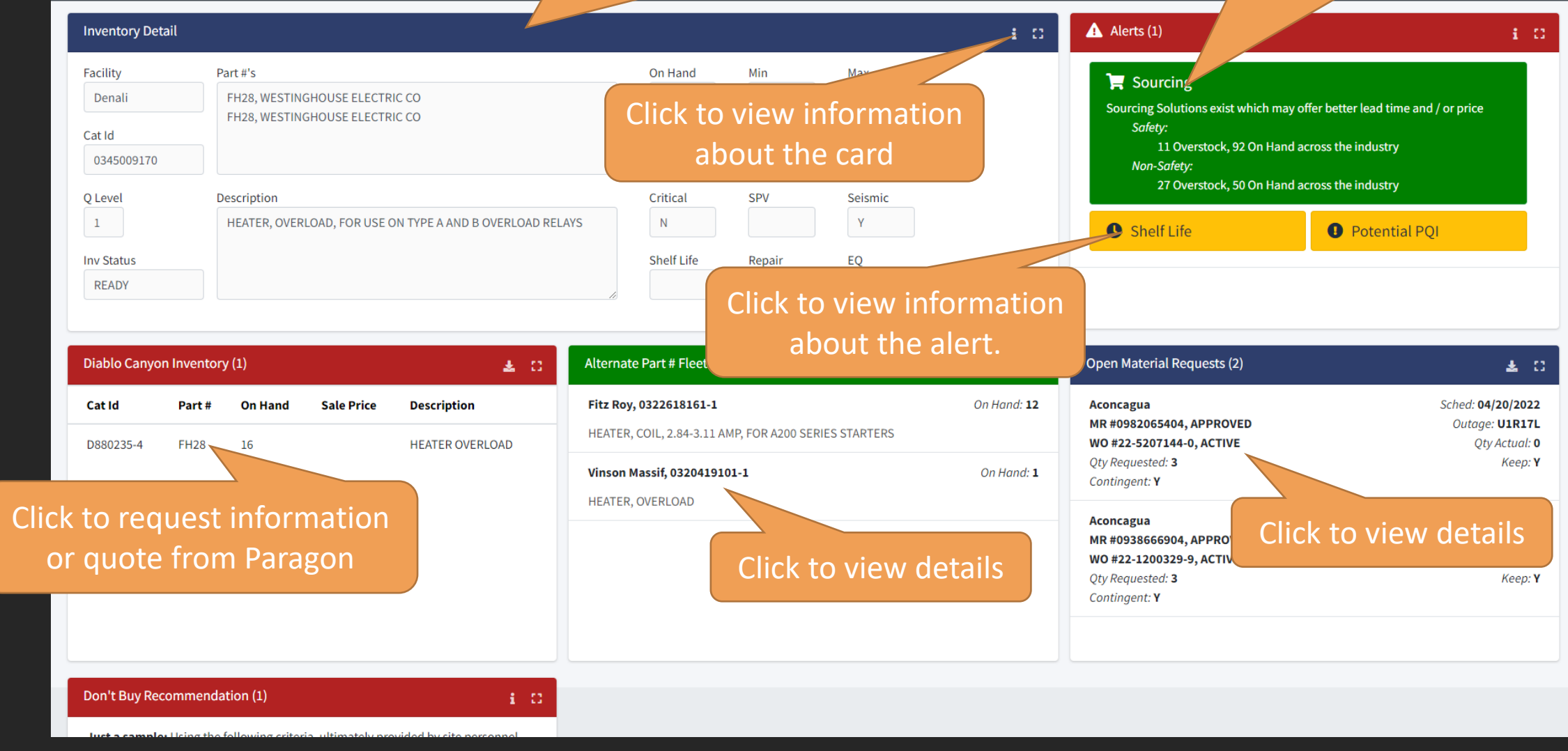

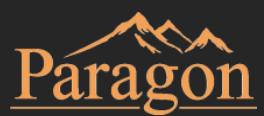